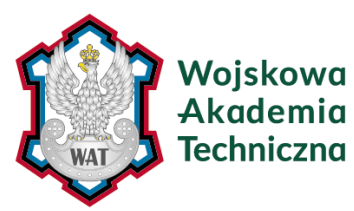

# WOJSKOWA AKADEMIA TECHNICZNA

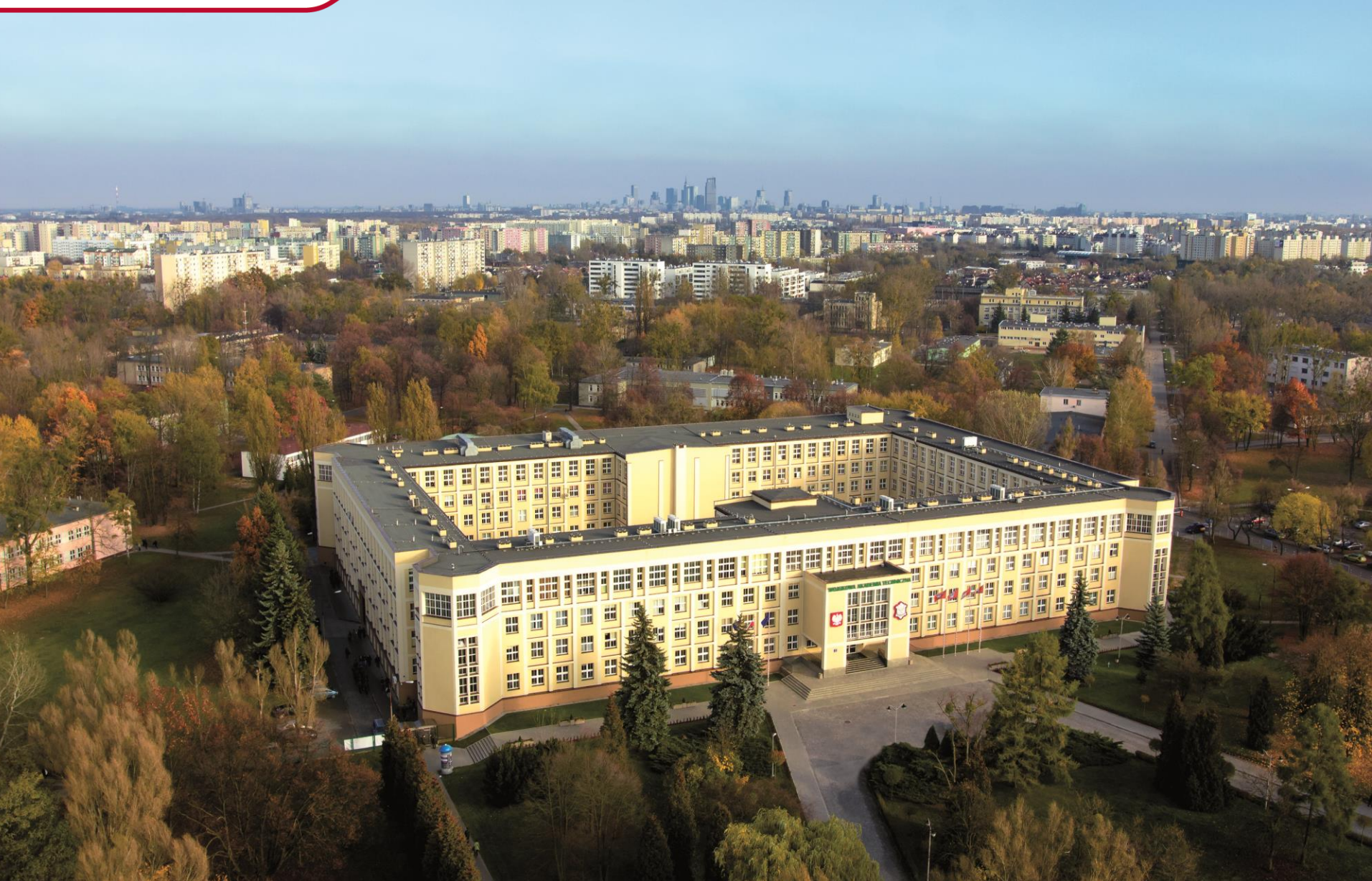

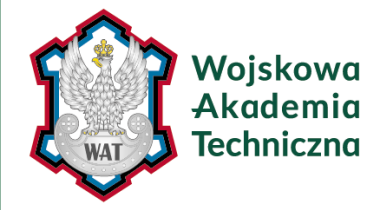

# LOGOWANIE DO ARCHIWUM PRAC DYPLOMOWYCH

# Archiwum Prac Dyplomowych znajduje się na stronie internetowej o adresie: https://usosapd.wat.edu.pl

| Wojskowa Akademia Techniczna - Centraln | y System Uwierzytelniania                                                                                                    | Nie jesteś zalogowany 🛛 🊟 📔 zaloguj się                                                                                                    |
|-----------------------------------------|----------------------------------------------------------------------------------------------------|----------------------------------------------------------------------------------------------------|
| 🔅 Archiwum                              | Prac Dyplomowych                                                                                                    |                                                                                                    |
| INFORMACJE KATALOG                      |                                                                                                    |                                                                                                    |
| <b>START</b><br>KONTAKT                 | Archiwum Prac Dyplomowych jest katalogiem prac dyplomowych, pozwala na ich<br>Archiwum Prac Dyplomowych jest katalogiem prac dyplomowych, pozwala na ich<br>Izożeniem i przygotowaniem pracy<br>Na proces ten składa się:<br>• wypełnienie informacji o pracy i przesłanie plików przez studenta,<br>• przesłanie pracy do systemu antyplagiatowego.<br>• zatwierdzenie pracy i raportu z wynikami analizy systemu antyplagiatowego przez p<br>• wprowadzenie recenzji przez recenzentów.<br>Prace zgromadzone w Archiwum są automatycznie przekazywane do Ogólnopolskiego<br><b>Duaga studenci!</b><br>W przypadku braku możliwości wprowadzenia do APD informacji na temat pracy (stresz<br>kontakt ze swoim dziekanatem. | publikację oraz zapewnia obsługę procesu związanego ze<br>do obrony.<br>romotora,<br>Repozytorium Prac Dyplomowych zgodnie wymogami prawa.<br>zczenie, słowa kluczowe, język pracy), prosimy o wcześniejszy |
| Wojskowa<br>Akademia<br>Techniczna      | Wojskowa Akademia Techniczna<br>vu. gen. Sylwestra Kaliskiego 2 00-908 Warszawa 46<br>tel: +48 261 839 000<br>www: wat.edu.pl                                                                                                    | Uniwersytecki System Obsługi Studiów<br>Archiwum Prac Dyplomowych<br>🖾 kontakt<br>③ APD 6.6.1.0-2 (ed3932e2) :: 2021-04-27                                                                                  |

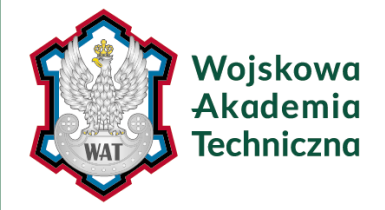

# LOGOWANIE DO ARCHIWUM PRAC DYPLOMOWYCH

### Po otwarciu strony należy kliknąć w prawym górnym rogu zaloguj się

| Wojskowa Akademia Techniczna - Centralny | y System Uwierzytelniania                                                                                                    | Nie jesteś zalogowany   🚟 zaloguj się                                                                                                    |
|------------------------------------------|----------------------------------------------------------------------------------------------------|----------------------------------------------------------------------------------------------------|
| <b>EXAMPLE</b> Archiwum                  | Prac Dyplomowych                                                                                                    |                                                                                                    |
| INFORMACJE KATALOG                       |                                                                                                    |                                                                                                    |
| <b>START</b><br>KONTAKT                  | Archivum Prac Dyplomowych jest katalogiem prac dyplomowych, pozwala na ich złożeniem i przygotowaniem prac     Marcia Prac Dyplomowych jest katalogiem prac dyplomowych, pozwala na ich złożeniem i przygotowaniem prac     Marcia Prac Dyplomowych jest katalogiem prac dyplomowych, pozwala na ich złożeniem i przygotowaniem prac     Marcia Prac Dyplomowych jest katalogiem prac dyplomowych, pozwala na ich złożeniem i przygotowaniem prac     Marcia Prac Dyplomowych jest katalogiem prac dyplomowych, pozwala na ich złożeniem i przygotowaniem prac     Marcia Prac Dyplomowych jest katalogiem prac dyplomowych, pozwala na ich złożeniem i przygotowaniem prac     Marcia Prac Dyplomowych jest katalogiem prac dyplomowych, pozwala na ich złożeniem i przygotowaniem prac     Marcia Prac Dyplomowych jest katalogiem prac dyplomowych, pozwala na ich złożeniem i przygotowaniem prac     Marcia Prac Dyplomowych jest katalogiem prac dyplomowych, pozwala na ich złożeniem i przygotowaniem prac     Marcia Prac Dyplomowych jest katalogiem prac dyplomowych prac dyplomowych, pozwala na ich złożeniem i przypadku braku możliwości wprowadzenia do APD informacji na temat pracy (stresz kontakt ze swoim dziekanatem. | publikację oraz zapewnia obsługę procesu związanego ze<br>do obrony.<br>romotora,<br>Repozytorium Prac Dyplomowych zgodnie wymogami prawa.<br>zczenie, słowa kluczowe, język pracy), prosimy o wcześniejszy |
| Wojskowa<br>Akademia<br>Techniczna       | Wojskowa Akademia Techniczna<br>O ul. gen. Sylwestra Kaliskiego 2 00-908 Warszawa 46<br>Let: +48 261 839 000<br>Www: wat.edu.pl                                                                                                    | Uniwersytecki System Obsługi Studiów<br>Archiwum Prac Dyplomowych<br>🖾 kontakt<br>③ APD 6.6.1.0-2 (ed3932e2) :: 2021-04-27                                                                                  |

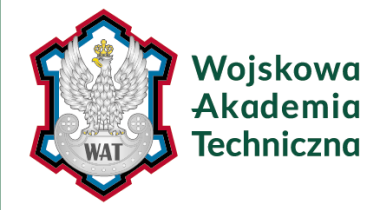

# LOGOWANIE DO ARCHIWUM PRAC DYPLOMOWYCH

### Otworzy nam się strona Centralnego Serwera Uwierzytelniania na której należy podać: Adres mailowy i Hasło a następnie ZALOGUJ

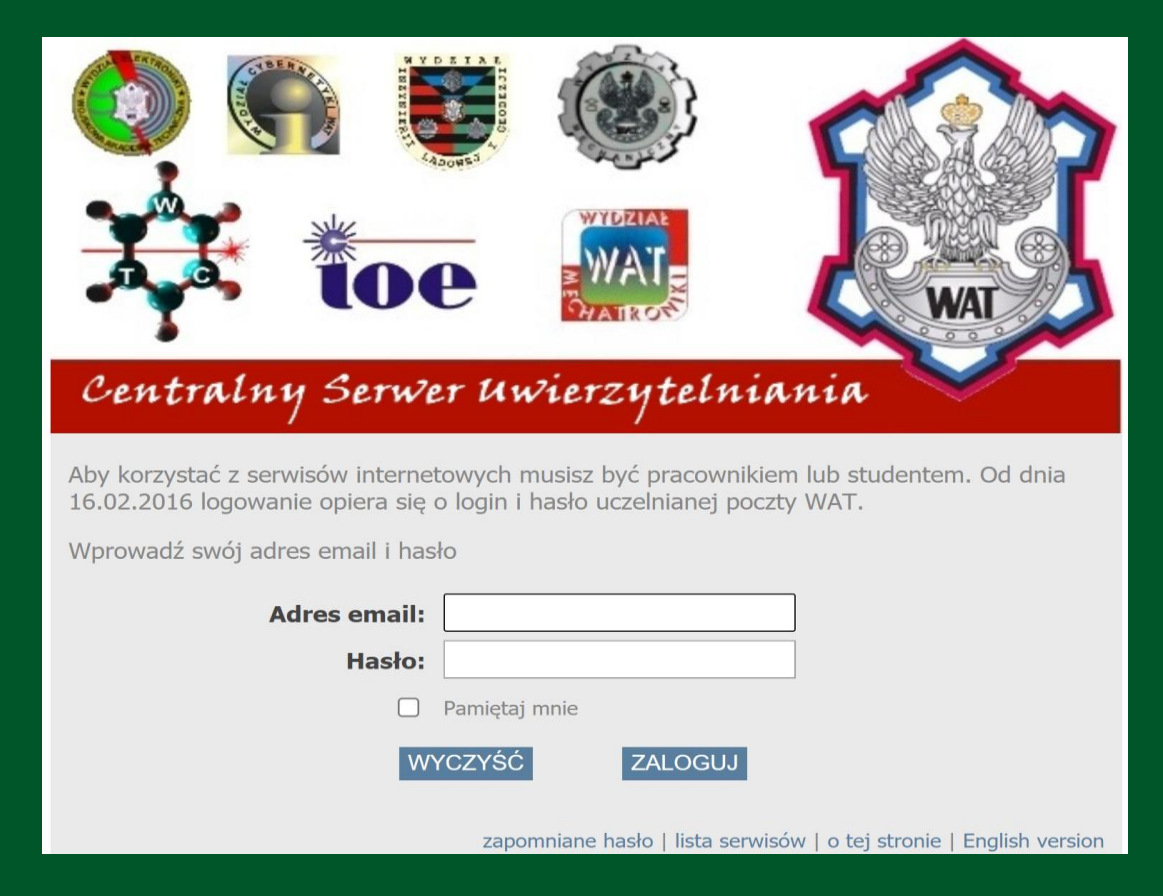

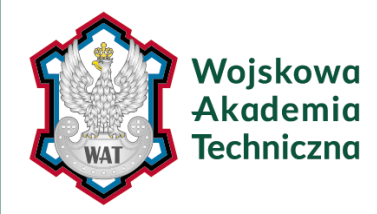

# LISTA PRAC i ZADAŃ

# Po poprawnym zalogowaniu do APD pojawi się Moje prace i zadania. W każdym momencie maożna wrócić do tej strony klikając w pasku odnośnik MOJE PRACE

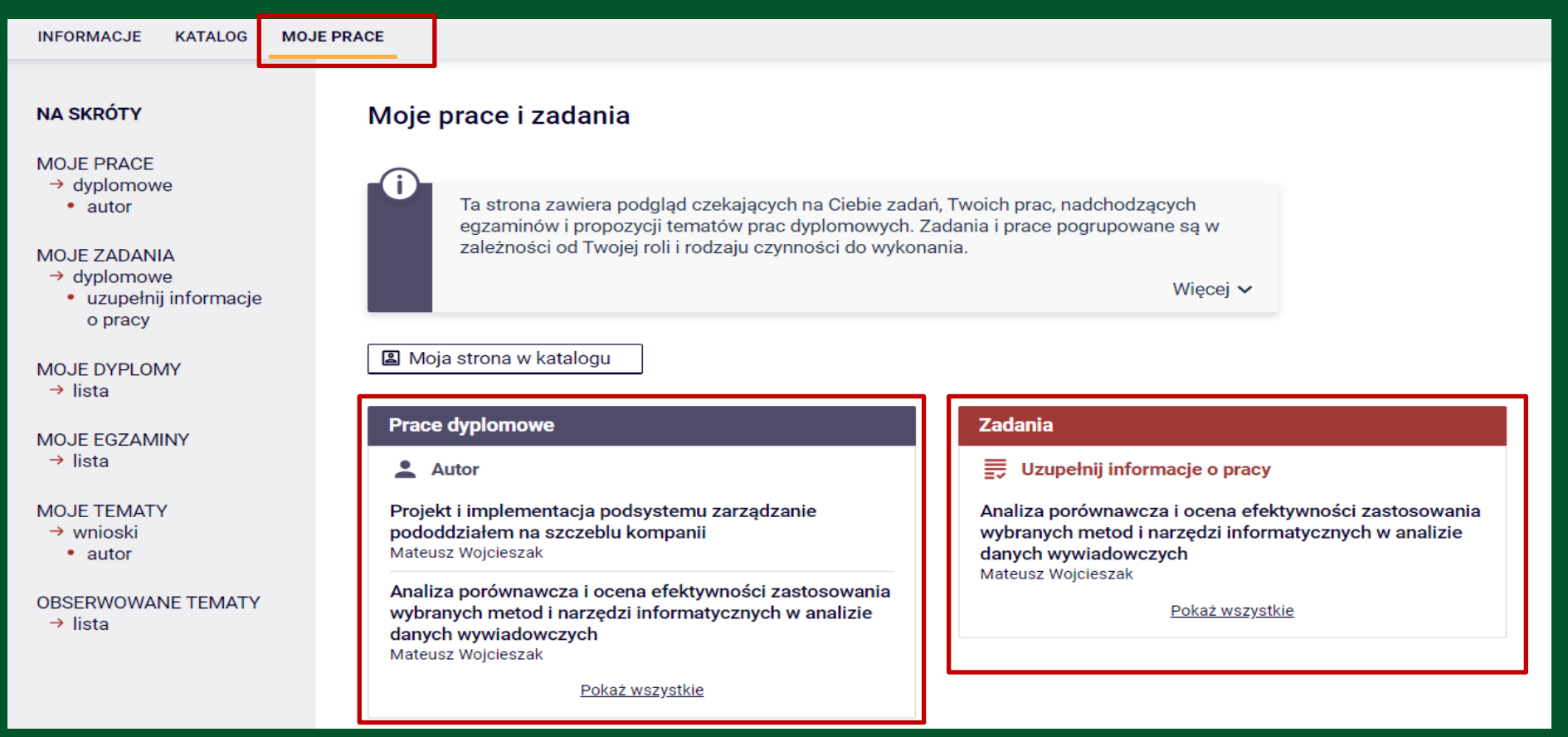

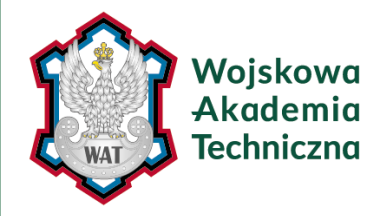

# UZUPEŁNIANIE INFORMACJI O PRACY DYPLOMOWEJ

|                            | Zapisz dane pracy                                                                                                    |
|----------------------------|----------------------------------------------------------------------------------------------------|
| Język pracy:               | polski [PL]                                                                                                    |
| Tytuł:                     | TEST<br>TEST<br>Limit 1000, wprowadzono 138 znaków                                                                      |
| Autor:                     | Magister informatyki, specjalność: informatyczne<br>systemy zarządzania na programie<br>Data egzaminu dyplomowego: brak |
| Promotor pracy:            | dr TEST Antoni                                                                                                    |
| Seminarium:                | Seminarium dyplomowe                                                                                                    |
| Jednostka organizacyjna:   | Wydział Cybernetyki                                                                                                    |
| Data zatwierdzenia tematu: | 10 kpcs 2020                                                                                                    |
| Streszczenie:              | Linit 4000 wprowadzono 0 zosków<br>200<br>Linit 4000, wprowadzono 0 zosków                                              |
| Słowa kluczowe:            | Limit 1000, wprowadzono 0 znaków                                                                                        |
| Status pracy: (i)          | Wprowadzenie przez autora danych o pracy                                                                                |
| Status archiwizacji: (j)   | Do archiwizacji                                                                                                    |

W celu przejścia do wprowadzania informacji o pracy należy kliknąć **tytul pracy** znajdujący się przy zadaniu Uzupełnij informacje. Pojawi się strona edycji informacji o pracy. W zależności od dokonanego wyboru poniżej pojawią się odpowiednie pola do uzupełnienia:

- Streszczenie w języku oryginalnym, polskim i angielskim
- Słowa kluczowe w języku oryginalnym, polskim i angielskim

Po uzupełnieniu informacji należy zapisać dane klikając przycisk Zapisz dane pracy.

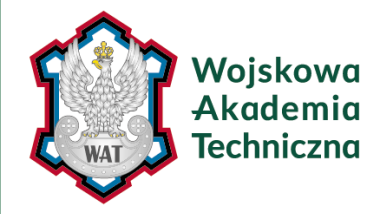

# UZUPEŁNIANIE INFORMACJI O PRACY DYPLOMOWEJ

Następnie należy zapoznać się i zaakceptować oświadczenie autora pracy poprzez przycisk ZATWIERDŹ.

Oświadczenia autorów

Zdając sobie sprawę z odpowiedzialności prawnej, że przypisanie sobie w pracy dyplomowej autorstwa istotnego fragmentu lub innych elementów cudzego utworu lub ustalenia naukowego stanowi podstawę stwierdzenia nieważności postępowania administracyjnego w sprawie nadania tytułu zawodowego oświadczam, że przedkładana praca dyplomowa została napisana przeze mnie samodzielnie i nie zawiera ona treści uzyskanych w sposób niezgodny z obowiązującymi przepisami, a przy jej pisaniu, poza niezbędnymi konsultacjami, nie korzystano z pomocy innych osób.

Po uzupełnieniu informacji o pracy dyplomowej oraz zatwierdzeniu oświadczenia należy przejść do kolejnego kroku w APD - tym celu należy kliknąć Przejdź do dodawania załączników.

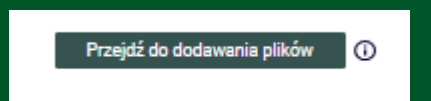

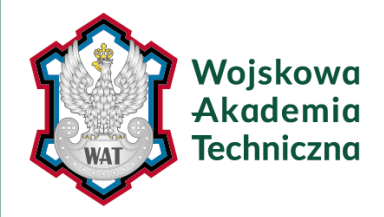

# UZUPEŁNIANIE INFORMACJI O PRACY DYPLOMOWEJ

#### Oświadczenia autorów

Zdając sobie sprawę z odpowiedzialności prawnej że przypisanie sobie w pracy dyplomowej autorstwa istotnego fragmentu lub innych elementów cułczego utworu lub ustalenia naukowego raznowi podstawę stwiedzenia nieważności posrępowania administracyjnego w sprawie nadania tytułu zawodowego oświadczam, że przedkładana praca dyplomowe zostala napisana przeze mnie samodzielnie i nie zawiera ona treści uzyskanych w sposób niezgodny z obowiązujęcymi przepisami, a przy jej pisaniu, poza nieżbędnymi konsultacjami, nie korzystano z pomocy innych osób.

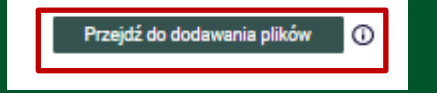

Status pracy zostanie zmieniony z 'Wprowadzanie danych pracy' na 'Dodawanie plików'.

Po wykonaniu tego przejścia możesz jeszcze wrócić do edycji danych i poprawić wprowadzone informacje.

Upewnij się, że dane zostały zapisane (kliknij przycisk 'Zapisz dane pracy').

Czy na pewno chcesz kontynuować?

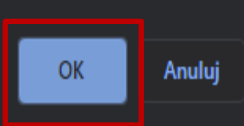

Następnie należy zapoznać się i zaakceptować oświadczenie autora pracy poprzez przycisk ZATWIERDŹ.

Po uzupełnieniu informacji o pracy dyplomowej oraz zatwierdzeniu oświadczenia należy przejść do kolejnego kroku w APD - tym celu należy kliknąć Przejdź do dodawania załączników.

### Potwierdzamy komuikat przyciskiem OK

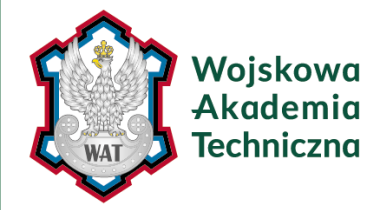

# **DODAWANIE ZAŁCZNIKÓW**

Kolejnym krokiem jest dodanie pliku z pracą. W tym celu należy prześć do zakładki Pliki, a następnie dodaj pliki

Po uzupełnieniu informacji o pracy dyplomowej oraz zatwierdzeniu oświadczenia należy przejść do kolejnego kroku w APD - tym celu należy kliknąć Przejdź do dodawania załączników.

Potwierdzamy komuikat przyciskiem OK

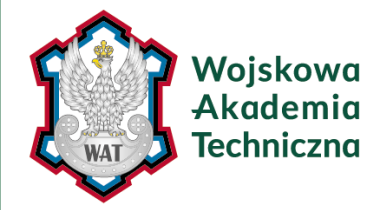

# **DODAWANIE ZAŁCZNIKÓW**

# Kolejnym krokiem jest dodanie pliku z pracą. W tym celu należy prześć do zakładki Pliki, a następnie dodaj pliki

| Testowa praca dyplomowa<br>Praca magisterska<br>← wróć do poprzedniej strony                                                       |                                             |
|----------------------------------------------------------------------------------------------------|---------------------------------------------|
| Status pracy                                                                                                    |                                             |
| 1-2 O Autor pracy<br>Przesyłanie plików z pracą                                                                                    | 3(4)(5)                                     |
| Wróć do edycji danych 🚯                                                                                                    | Przekaż do zatwierdzenia przez promotora () |
| Informacje o pracy Pliki Antyplagiat Recenzje<br>Nie dodano jeszcze żadnych plików do zestawu<br>Wersja pracy: 1 (niezatwierdzona) | Dodaj pliki →                               |

Kolejnym krokiem jest dodanie pliku z pracą. W tym celu należy prześć do zakładki Pliki, a następnie dodaj pliki

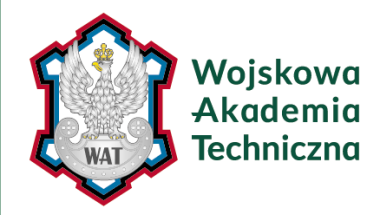

# DODAWANIE ZAŁCZNIKÓW

| ← wróć do pracy                                                              |                                                                                                    |                  |
|------------------------------------------------------------------------------|----------------------------------------------------------------------------------------------------|------------------|
| Lista zestawów                                                               |                                                                                                    |                  |
| Pliki pracy i inne załączi Niektóre typy prac pozw<br>odpowiadają wtedy kole | niki grupowane są w zestawy.<br>alają na zarchiwizowanie więcej niż jednego zestawu - kolejne zestawy<br>jnym wersjom pracy.<br><u>Więcej</u> ~                                                                  |                  |
| Mechanizm kontroli zg<br>dziekanacie jest włączo                             | odności pracy przesłanej do APD z wersją papierową złożoną w<br>my!<br>Więcej ~                                                                                                    |                  |
| Nr                                                                           | Elementy zestawu                                                                                                    | Zatwierdzony     |
| 1                                                                            | brak załączników w zestawie                                                                                                    | NIE              |
| Dodaj plik O Dodaj adres<br>Rodzaj:                                          | URL O Dodaj opis miejsca fizycznego występowania pracy O<br>Praca V<br>Maksymalna liczba w zestawie: 1<br>Maksymalna juczba w zestawie: 2<br>Maksymalna prozine pliku: 2000 MB<br>Doposzczalne rozszerzenia: pdf |                  |
| Plik:                                                                        | Wybierz płk. Nie wybrano pliku<br>Znańdniaca nie wybrano pliku<br>Identyfikacy w opstemie USOS.                                                                                                    | nione na ich     |
| Język zawartości:                                                            | język polski [PL]                                                                                                    |                  |
| Opis:                                                                        | Line 200 worsestore 0 tables                                                                                                    | 4                |
|                                                                              | Crim day, whowedong a clayon                                                                                                    | Dodaj do zestawu |

Aby dodać plik zawierający pracę dyplomową należy kliknąć Wybierz plik Przeglądaj... i wskazać zapisany na dysku plik w formacie pdf, a jeżeli praca zawiera załączniki to należy je także wprowadzić do systemu APD jako spakowane do jednego pliku archiwum ZIP, RAR lub 7Z.

Można również dodać krótki opis dotyczący załącznika. Dodawanie załącznika należy potwierdzić przyciskiem Dodaj załącznik do zestawu.

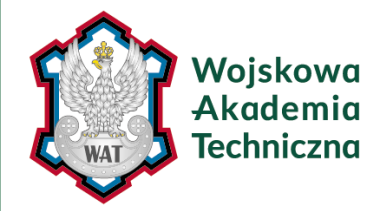

# **DODAWANIE ZAŁCZNIKÓW**

Każdy dodany załącznik pojawi się na liście załączników. Załącznik można usunąć z listy klikając Usuń.

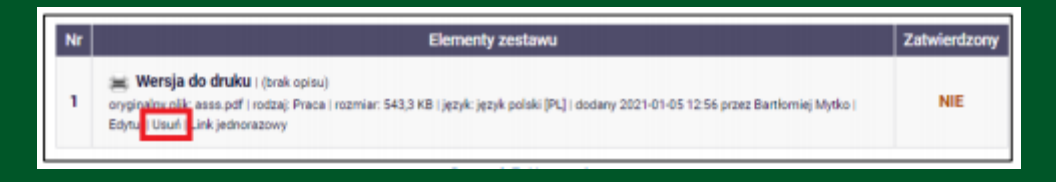

Aby ponownie przejść do dodawania załączników należy kliknąć Edytuj pliki. Można także powrócić do edycji informacji o pracy dyplomowej (tytuł, streszczenie, słowa kluczowe) klikając Wróć do edycji danych.

| ← wróć do poprzedniej strony |    |                                           |                                            |
|------------------------------|----|-------------------------------------------|--------------------------------------------|
| Status pracy                 |    |                                           |                                            |
| 12                           | -0 | Autor pracy<br>Przesyłanie plików z pracą | 3.4.5                                      |
| Wrôć do edycji danych 🕕      |    | [                                         | Przekaż do zatwierdzenia przez promotora 🕜 |

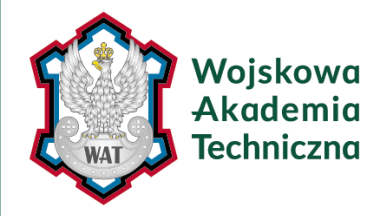

# PRZEKAZANIE PRACY DO AKCEPTACJI PROMOTORA

| ← wróć do poprzedniej strony |   |                                           |                                          |
|------------------------------|---|-------------------------------------------|------------------------------------------|
| Status pracy                 |   |                                           |                                          |
| 12                           | 0 | Autor pracy<br>Przesyłanie plików z pracą | 3(4)(5)                                  |
| Wróć do edycji danych 🔘      |   |                                           | Przekaż do załwierdzenia przez promotora |

Status pracy zostanie zmieniony z 'Dodawanie plików' na 'Akceptacja przez promotora'.

Po wykonaniu tego przejścia nie będzie już można wrócić do edycji danych.

Czy na pewno chcesz kontynuować?

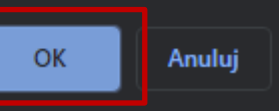

Po uzupełnieniu informacji o pracy dyplomowej i dodaniu załączników zawierających pracę należy przekazać pracę dyplomową do zatwierdzenia przez promotora. W tym celu należy kliknąć Przekaż do zatwierdzenia przez promotora. Tej operacji nie będzie można cofnąć dlatego należy ją potwierdzić: OK

System automatycznie poinformuje mailowo promotora o przekazaniu pracy do akceptacji.

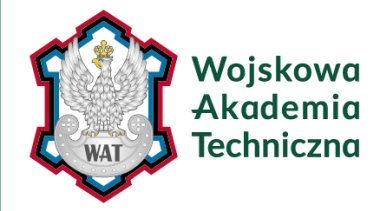

# WERYFIKACJA PRACY DYPLOMOWEJ PRZEZ PROMOTORA

Następnie promotor weryfikuje wprowadzone przez studenta informacje o pracy i załączone pliki:

- Jeśli wprowadzone przez studenta dane są błędne promotor cofa informacje o pracy do ponownej edycji przez studenta. W takim przypadku student ponownie otrzymuje możliwość edycji informacji o pracy i dodawania załączników.
- Jeśli wprowadzone dane zostaną zaakceptowane przez promotora, praca zostaje przekazana do sprawdzenia przez system antyplagiatowy JSA (Jednolity System Antyplagiatowy - system antyplagiatowy, który zawiera bazę prac ze wszystkich polskich uczelni). Po zapoznaniu się przez promotora z raportem z JSA, promotor podejmuje decyzję o przekazaniu pracy do wpisania recenzji.

Student jest automatycznie informowany mailowo o akceptacji lub cofnięciu pracy do ponownej edycji.

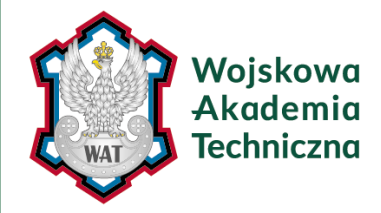

# RECENZJE

Po zaakceptowaniu pracy przez promotora do systemu wpisywane są recenzje. Wypełnione i zaakceptowane recenzje można otworzyć klikając ikonkę recenzji obok nazwiska recenzenta. Recenzja jest dostępna, jeśli ikonka ma kolor zielony.

| nformacje o pracy                                  | Pliki | Antyplagiat | Recenzenci               | Recenzje | Historia zmian |  |
|----------------------------------------------------|-------|-------------|--------------------------|----------|----------------|--|
| <b>i</b>                                           |       |             | Piotr Romańczuk<br>autor |          |                |  |
| dr inż. Piotr Zalewski, prof. WAT<br>recenzent     |       |             | E                        |          |                |  |
| dr hab. inż. Stanisław Kachel, prof. WAT recenzent |       |             | B                        |          |                |  |

Po wystawieniu wszystkich recenzji status pracy zmienia się na Praca gotowa do obrony.